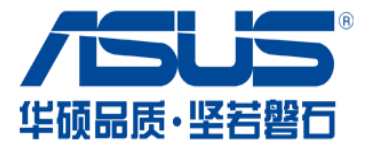

# 华硕供应商系统

# 注册操作指南 ver2.3

## 华硕中国业务总部 策略采购部

#### 进入页面

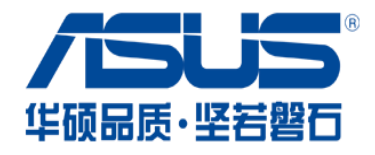

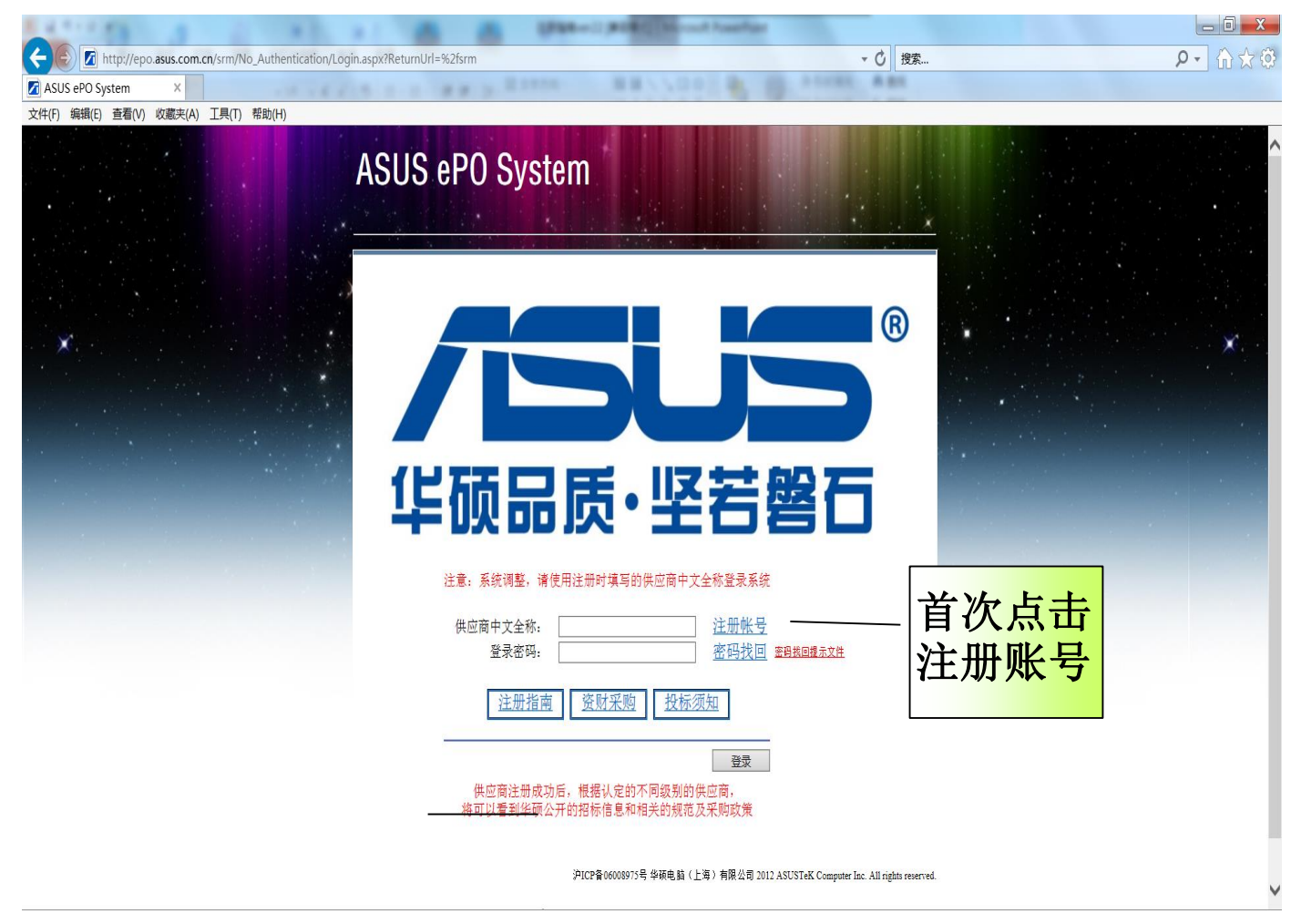

Epo.asus.com.cn/srm 点击注册账号进入下一画面

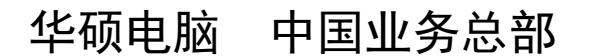

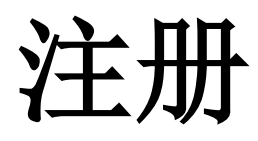

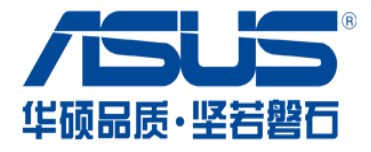

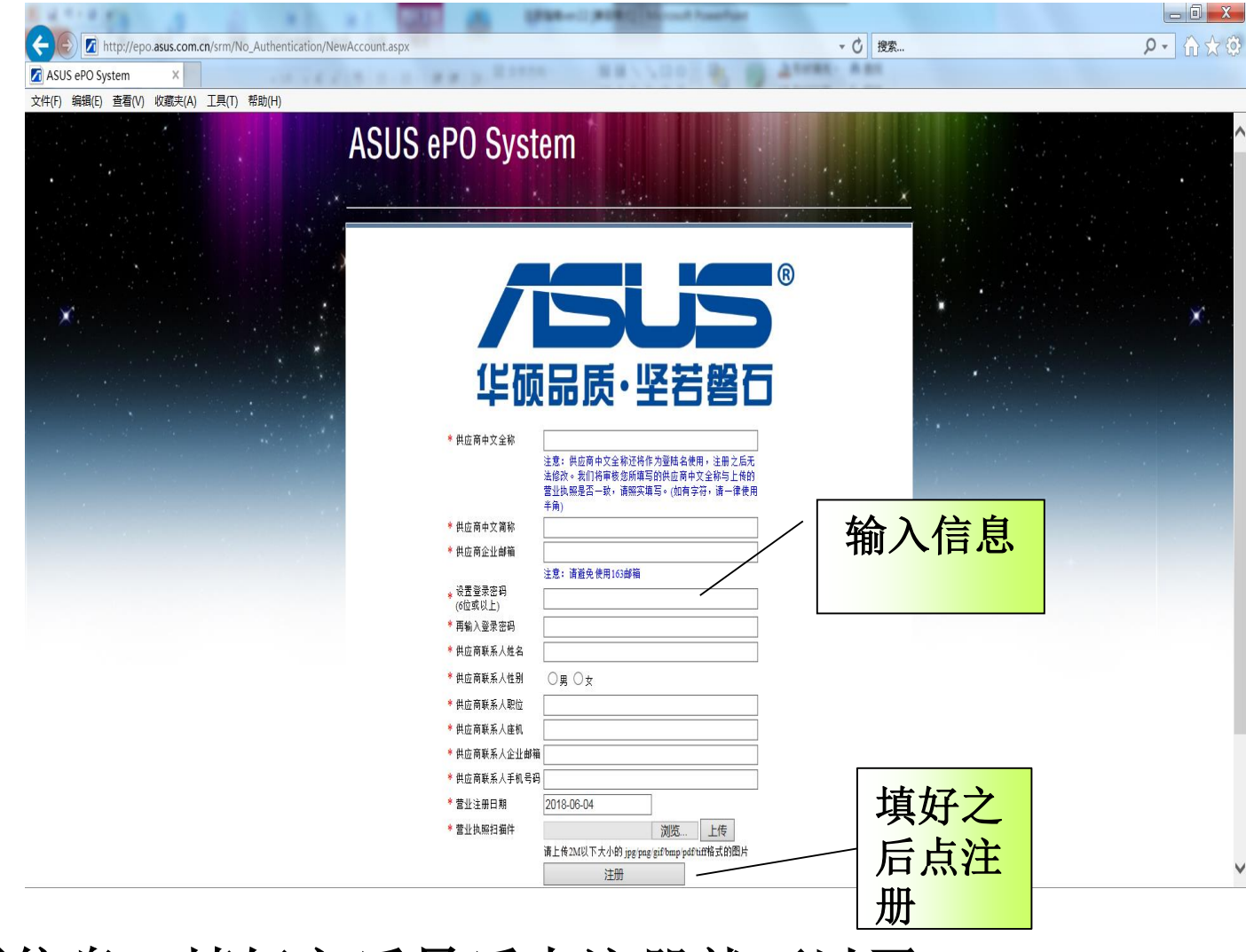

填写信息,填好之后最后点注册就可以了。

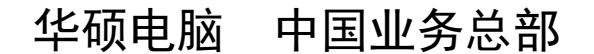

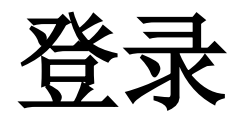

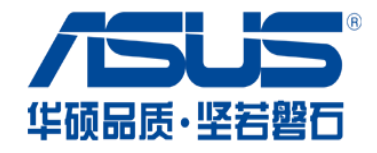

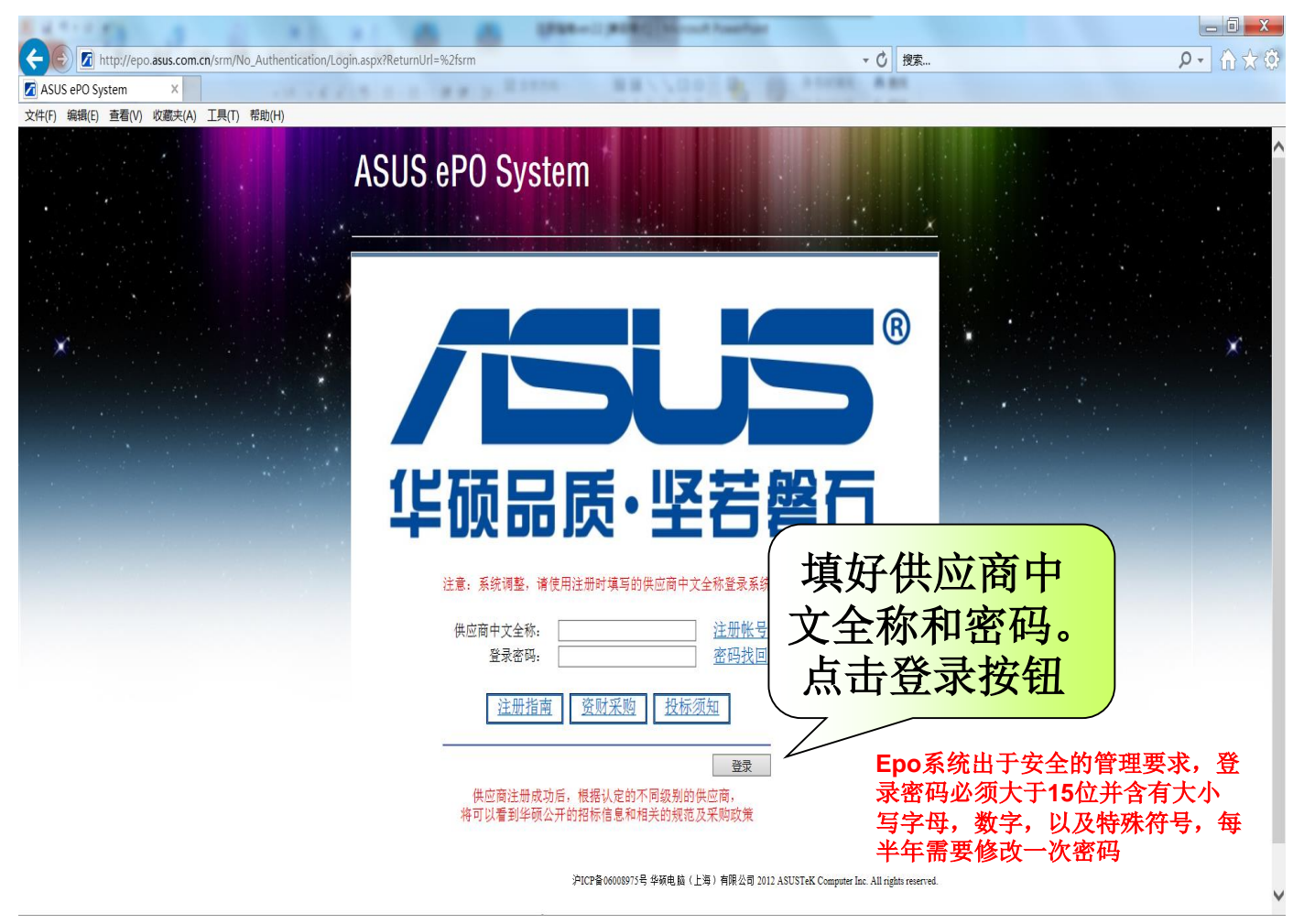

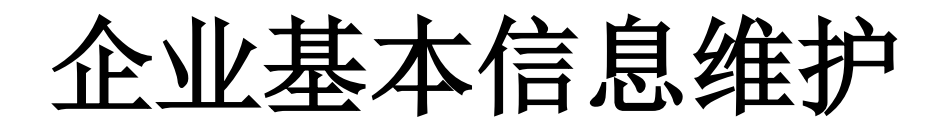

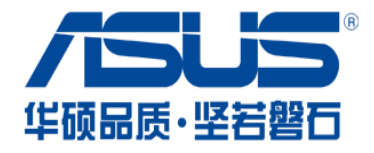

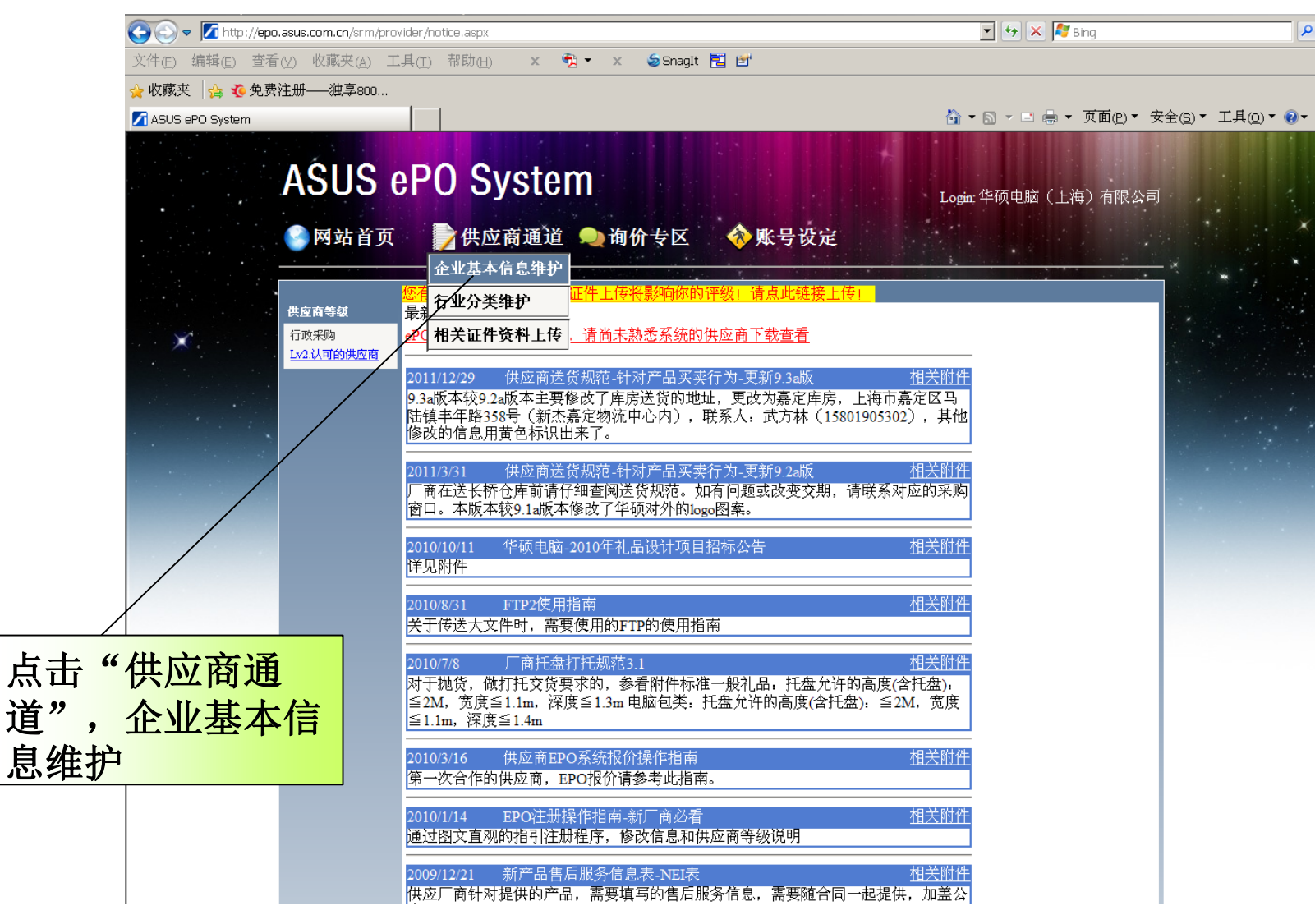

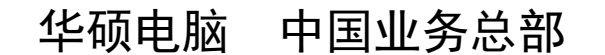

## 基本资料填写

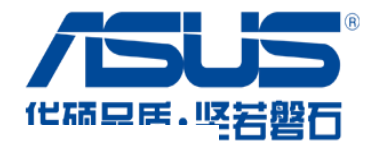

| 基本资料 详细                  | ]资料 联系方式 行业选择 文件上传                                   |      |
|--------------------------|------------------------------------------------------|------|
| 保存 取消                    | 肖                                                    |      |
| 供应商编号                    | CUS-09800062                                         |      |
| 供应商中文简称(*)               | ASUS                                                 |      |
| 供应商中文全称(*)               | 华硕电脑(上海)有限公司                                         |      |
| 供应商英文简称                  | ASUS                                                 |      |
| 供应商英文全称                  | ASUSTEK COMPUTER(SHANGHAI)CO.,LTD                    |      |
| 供应商主页                    | http://www.asus.com.cn<br>(例:http://www.asus.com.cn) |      |
| 统一税号(*)                  |                                                      |      |
| 银行账号(*)                  | (例:上海银行徐家汇支行 12345-1234-123456789)                   | 묵    |
| 发票上电话(*)                 | 【 例:86 021-12345678)<br>请填写发票上                       | 电话   |
| 邮编(*)                    | 诸填写邮编                                                |      |
| 供应商办公地址 <mark>(*)</mark> | 诸填写供应商                                               | 地址   |
| 赠票上地址 <mark>(*)</mark>   | 诸填写供应商                                               | 发票地址 |
| <u>接受发票地址(*)</u>         | 诸填写票据寄                                               | 领地址  |
| 惯用币别(*)                  | RMB                                                  |      |
| 惯用税别( <del>*</del> )     | 17%增值税 🔽                                             |      |

填好之后务必 点保存按钮, 否则资料无法 保留下来

点选"基本资料",完善基本资料部分

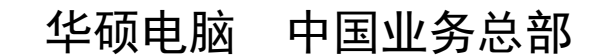

### 详细资料填写

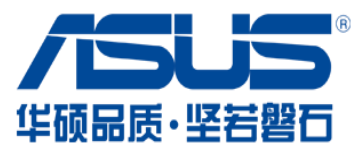

| 供应商等级                                   | <mark>您有未上传的必备证件,证件上传将影响你的评级!请点此链接上传!</mark><br>(*)标注的为必填项 |                          |              |  |
|-----------------------------------------|------------------------------------------------------------|--------------------------|--------------|--|
| 行政采购<br><u>Lv2.认可的供应商</u>               | 基本资料 详细                                                    | 资料 联系方式                  |              |  |
| • 4 1 1 1 1 1 1 1 1 1 1 1 1 1 1 1 1 1 1 | 保存取消                                                       | 肖                        |              |  |
|                                         | 企业性质(*)                                                    | 🗆 制造商 🗖 代理商 🗖 贸易服务商 🗖 其他 |              |  |
|                                         | 主营产品(*)                                                    | ┃<br>(多产品请用,分隔)          | 诸填写主营产品      |  |
| <b>捕</b> 纪 之 后 久 必                      | 主营行业                                                       | (多行业请用 ,分隔)              |              |  |
| <b>県灯</b> 仁 <b>分</b> 切                  | 注册资本(*)                                                    | RMB 💌                    | 万元请填写注册资本    |  |
| 点保存按钮,                                  | 注册地点(*)                                                    |                          | 请填写注册地点      |  |
| 否则资料无法                                  | 法人代表(*)                                                    |                          | 请填写法人代表      |  |
| 保留下来                                    | 主要客户                                                       | (多客户请用,分隔)               |              |  |
|                                         | 主营品牌                                                       | (多品牌请用,分隔)               |              |  |
|                                         | 年营业額                                                       |                          | 万元           |  |
|                                         | 年出口額                                                       |                          | 万美元          |  |
|                                         | 提供OEM(*)                                                   | 否<br><u> ▼</u>           |              |  |
|                                         | 供应商简介(*)<br>请不要少于50字                                       | 商简介                      | ▲<br>▼ 清墳写供应 |  |

点选"详细资料",完善详细资料部分

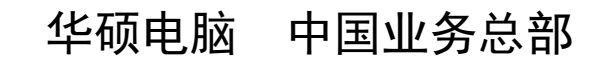

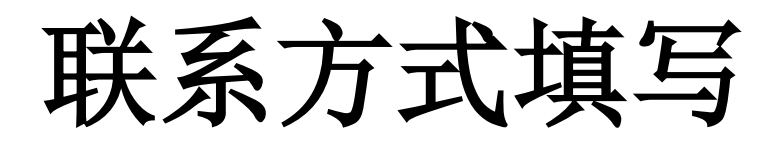

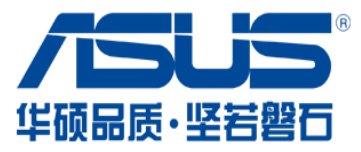

| 😂 ASUS ePO System - Windows Internet Explorer                        |                                                                               |
|----------------------------------------------------------------------|-------------------------------------------------------------------------------|
| 😋 😔 🗢 Ӣ http://epo.asus.com.cn/srm/provider/providerinformation.aspx | 💌 😽 🗙 ಶ Bing                                                                  |
| 文件(E) 编辑(E) 查看(V) 收藏夹(A) 工具(I) 帮助(H) × <b>№</b> •                    | × Sonagit Ē ≝'                                                                |
| 🖕 收藏夹 🛛 😘 🦚 免费注册——独享800                                              |                                                                               |
| ASUS ePO System                                                      | ☆ ▼ 図 ▼ □ □ □ ▼ 页面(2) ▼ 安全(5) ▼ 工具(2) ▼                                       |
| ASUS ePO System                                                      | Login: 华硕电脑(上海)有限公司                                                           |
| ● 网站自贝                                                               | 间价专区 💞 账亏货定                                                                   |
| 你有未上传的必备证件。证件                                                        | 上传将墨泂你的评级」请点此辩接上传上                                                            |
| 供应商等级 (*)标注的为必填项                                                     |                                                                               |
| 行政采购<br>Lx2认可的供应商 基本资料 详细资料 联系                                       | 方式                                                                            |
|                                                                      |                                                                               |
| (*)姓名                                                                |                                                                               |
|                                                                      |                                                                               |
| (*)Email                                                             | (*)手机                                                                         |
| QQ/MSN                                                               | 一 传真 添加联系人 添加联系人 添加联系人 添加联系人 添加联系人 添加 # 5 - 5 - 5 - 5 - 5 - 5 - 5 - 5 - 5 - 5 |
|                                                                      | <b>·</b><br>·<br>·<br>·<br>·<br>·<br>·<br>·<br>·<br>·<br>·<br>·<br>·<br>·     |
|                                                                      | 上海 (1) (1) (1) (1) (1) (1) (1) (1) (1) (1)                                    |
| 网易(126&163&包括VIP)的信                                                  | 箱最好不要                                                                         |
| 田 会很难收到我们公司的通知                                                       |                                                                               |
|                                                                      | 川四个联系人                                                                        |
|                                                                      | 华硕电脑 中国业务总部                                                                   |

#### 更改信息

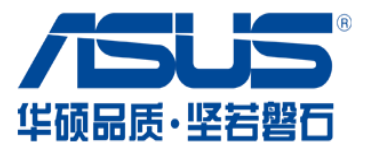

| •    | ASUS e             | ePO Sy                               | Stem<br>Login: 华硕电脑(                    | 上海  |
|------|--------------------|--------------------------------------|-----------------------------------------|-----|
|      | 📀 网站首页             | > 供应商                                | 通道 🔍 询价专区 \land 账号设定                    |     |
|      |                    |                                      |                                         | 100 |
|      | 供应商等级              | <mark>您有未上传的必</mark> 备<br>(*)标注的为必填巧 | <mark>}证件,证件上传将影响你的评级」请点此链接上传」</mark> 页 |     |
|      | 行政采购<br>Lv2.认可的供应商 | 基本资料 详细                              | 资料 联系方式                                 |     |
|      |                    | 编辑                                   |                                         |     |
| 1 4  |                    | 供应商编号                                | CUS-09800062                            |     |
|      |                    | 供应商中文全称(*)                           | ASUS                                    |     |
| 1000 |                    | 供应商中文简称(*)                           | 华硕电脑(上海)有限公司                            |     |
|      |                    | 供应商英文简称                              | ASUS                                    |     |
|      |                    | 供应商英文全称                              | ASUSTEK COMPUTER(SHANGHAI)CO.,LTD       |     |
|      |                    | 供应商主页                                | www.asus.com.cn                         |     |
|      |                    | 统一税号(*)                              | 310112607417881                         |     |
|      |                    | 银行账号(*)                              | 上海银行徐家汇支行 316926-00005227129            |     |
|      |                    | 发票上电话(*)                             | 54421616                                |     |
|      |                    | 邮编(*)                                | 201108                                  |     |
|      |                    | 供应商办公地址(*)                           | 上海市闵行区莘庄工业区春东路508号                      |     |
|      |                    | 赠票上地址(*)                             | 上海市闵行区莘庄工业区泰东路508号                      |     |
|      |                    | 接受发票地址(*)                            | 上海市春东路508号二楼1#楼2层                       |     |
|      |                    | 惯用币别(*)                              | RMB                                     |     |
|      |                    | <b>惯用税别(*)</b>                       | 17%增值税                                  |     |
|      |                    |                                      |                                         |     |

点击"编辑"按钮进行资料修改。

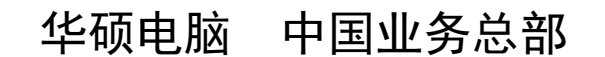

## 更改信息

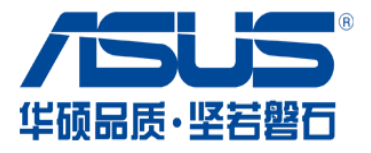

|                                       | 您有未上传的必备       | 证件,证件上传将影响你的评级」请点此辞                                  | ····································· |  |
|---------------------------------------|----------------|------------------------------------------------------|---------------------------------------|--|
| 供应商等级                                 | (*)标注的为必填项     |                                                      |                                       |  |
| 行政采购<br><u>Lv2.认可的供应商</u>             | 基本资料 详细        | 资料 联系方式                                              |                                       |  |
|                                       | 保存取消           | 4T                                                   |                                       |  |
| and the second second                 | 供应商编号          | CUS-09800062                                         |                                       |  |
|                                       | 供应商中文全称(*)     | ASUS                                                 | j                                     |  |
|                                       | 供应商中文简称(*)     | 华硕电脑(上海)有限公司                                         | ]                                     |  |
|                                       | 供应商英文简称        |                                                      |                                       |  |
|                                       | 供应商英文全称        |                                                      |                                       |  |
|                                       | 供应商主页          | http://www.asus.com.cn<br>(例:http://www.asus.com.cn) |                                       |  |
|                                       | 统一税号(*)        |                                                      | ]                                     |  |
|                                       | 银行账号(*)        | (例:上海银行徐家汇支行 12345-1234-123456789)                   | 请填写银行账号                               |  |
|                                       | 发票上电话(*)       | ( 例:86 021-12345678)                                 | 请埴写发票上电话                              |  |
| 修改完之后,                                | 邮编(*)          |                                                      | 请填写邮编                                 |  |
| 点"保存"按                                | 供应商办公地址(*)     |                                                      | 请填写供应商地址                              |  |
| 纽 丕则修改                                | 蹭票上地址(*)       |                                                      | 诸填写供应商发票地址                            |  |
|                                       | 接受发票地址(*)      |                                                      | ]                                     |  |
| 的  的  的  的  的  的  的  的  的  的  的  的  的 | <b>惯用币别(*)</b> | RMB                                                  |                                       |  |
| 存下来                                   | 惯用税别(*)        | 17%增值税 🔽                                             |                                       |  |

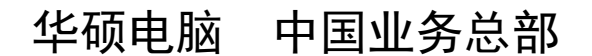

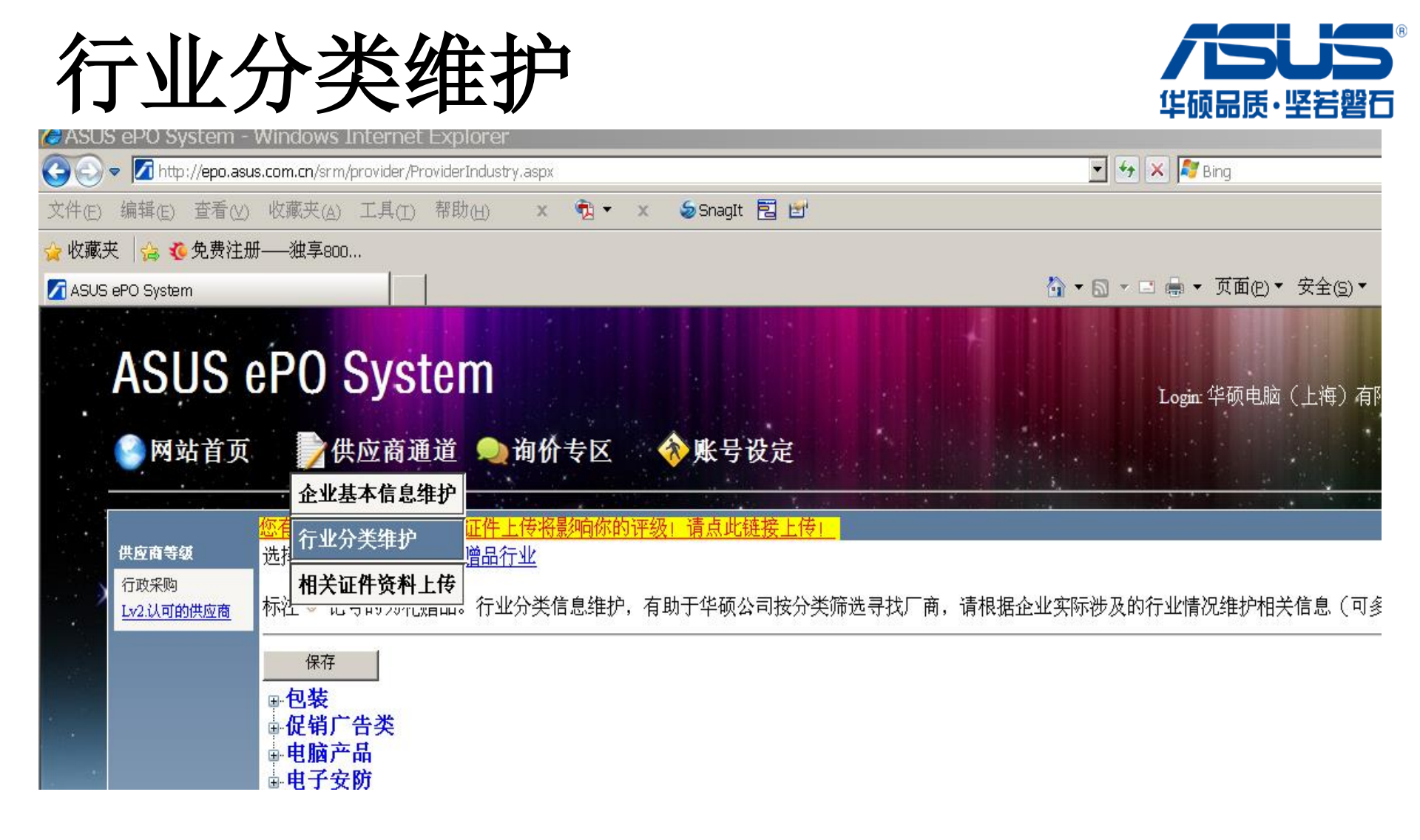

点选供应商通道一行业分类维护,进行行业分类选择

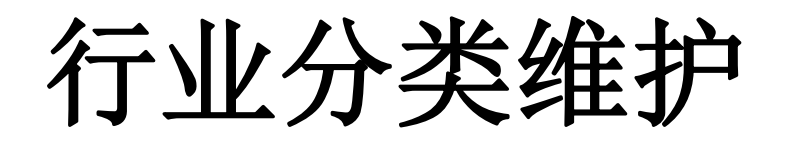

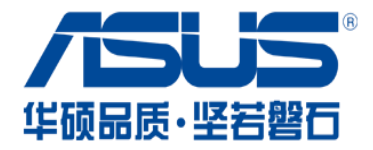

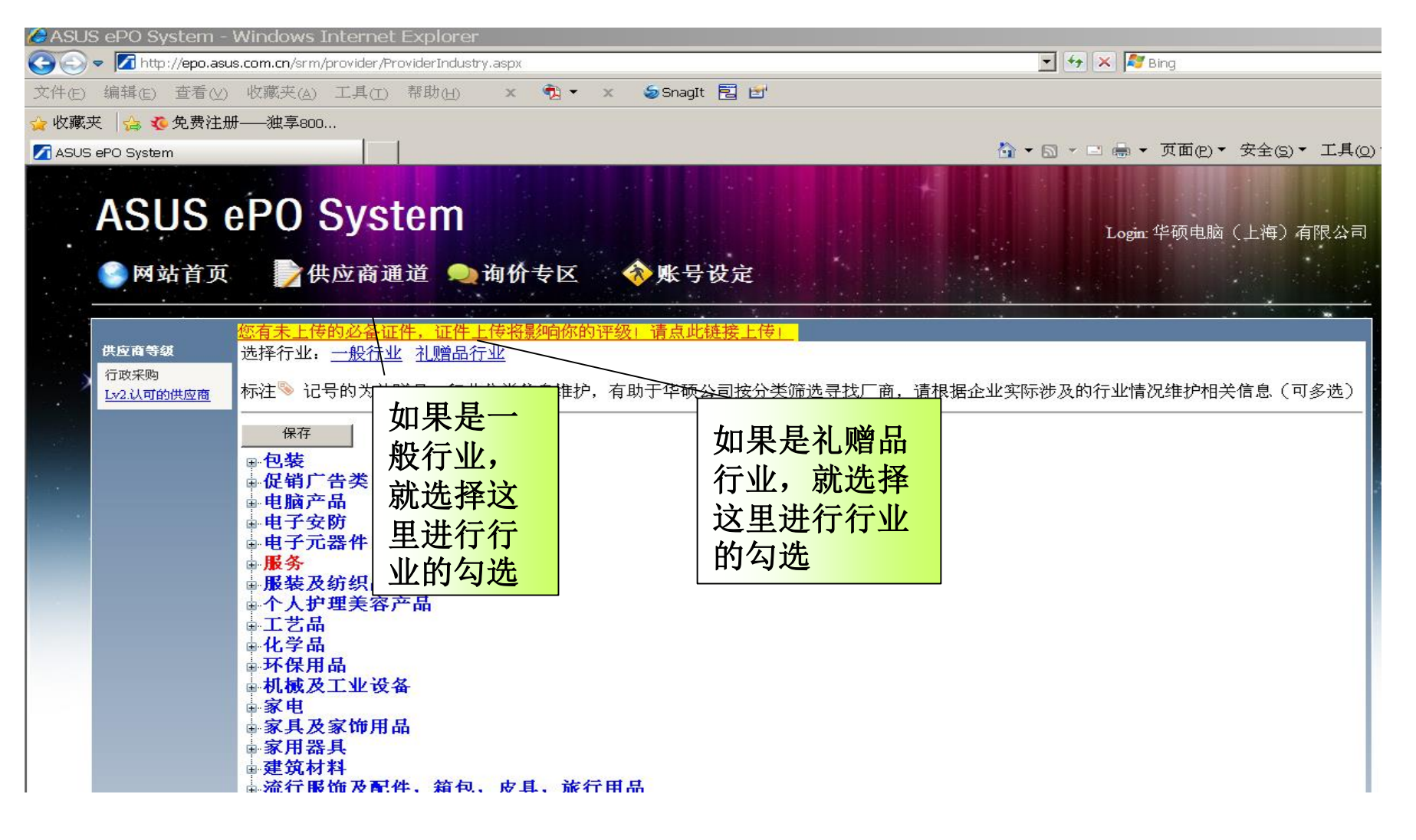

# 相关证件资料上传

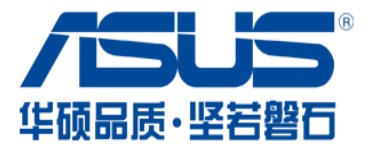

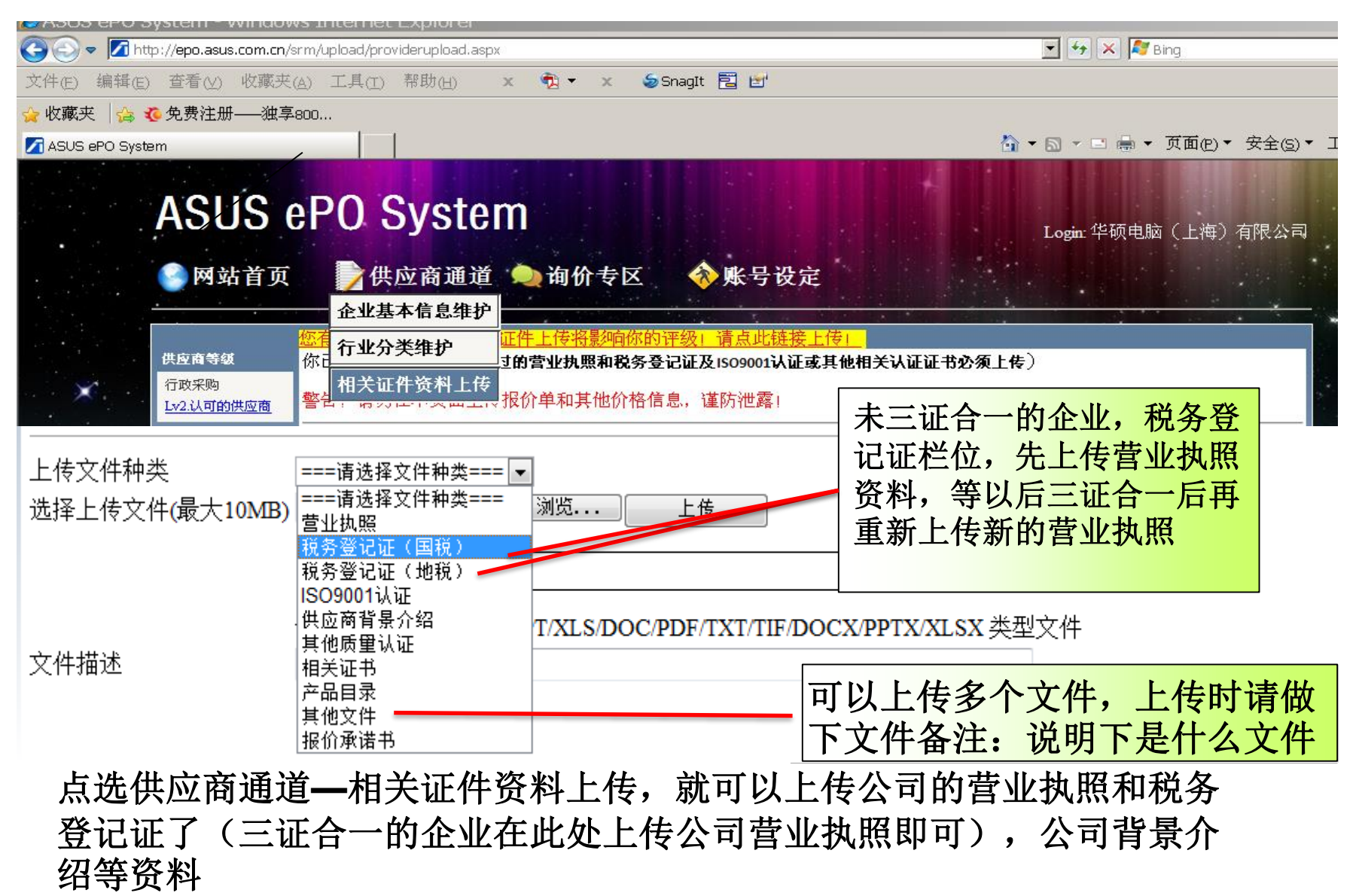

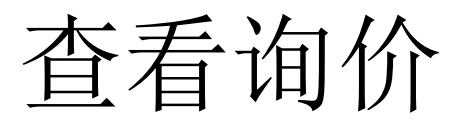

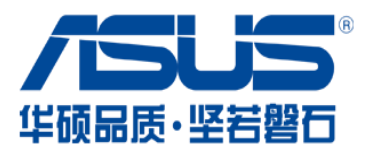

| 🖉 ASUS ePO System - Windows Internet Explorer                                                                                                    |                                  | _ 8 ×                    |
|----------------------------------------------------------------------------------------------------|----------------------------------|--------------------------|
| 🚱 🔄 🔻 🚺 http://epo.asus.com.cn/srm/provider/pqlist.aspx                                                                                                    | 💌 😽 🗶 🧗 Bing                     | P -                      |
| 文件(E)编辑(E) 查看(V) 收藏夹(A) 工具(I) 帮助(H) 🛛 🗙 🧞 ▼ 🗙 🍤 SnagIt 🔁 🛃                                                                                                    |                                  |                          |
| 🖕 收藏夹 🛛 🍰 🤨 免费注册——独享800                                                                                                    |                                  |                          |
| ASUS ePO System                                                                                                    | 🏠 ▼ 🗟 ▼ 🖻 🖶 ▼ 页面(2) ▼ 安全(5)▼ 工具( | <u>o</u> ) <b>▼ () ▼</b> |
| ASUS ePO System<br>Mai for Mai for Mai | Login: 华硕电脑(上海)有                 | 限公司                      |
| ■ <sup>LV2.从时的快速间</sup> 单位排发相提出公告准备告、                                                                                                    | 标山防黄丛 赵土山从过去世山丛                  |                          |

点击询价专区按钮,可以看到相关的询价信息 2级供应商才有资格竞价和投标(2\*代表2级供应商) 表现越好,等级越高,优先度越大

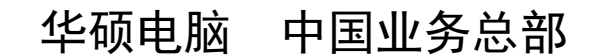

等级划分

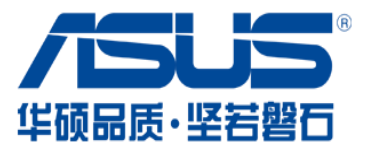

华硕电脑 中国业务总部

\*注册成功为0级

\*审核资料完整,可马上升为1级供应商

\*提供EPO上网报价承诺书原件,并且厂商具备了质量认证证书(ISO9000) 华硕审核通过的可以升级为2级-认可的供应商

\*对于华硕采购后,满意完成试订单的,可升级为3级供应商

\*对于根据以往绩效,显示始终如一按照公司在质量交货价格和服务等方面的要求提供供应服务的能力,积极地对公司的意外要求(数量规格上的变化)做出反应,在处理服务问题的效率也很高并主动提出更好的解决方案更好满足公司需要的,且具备ISO14001环境认证或以上标准认证的升级为4级供应商

\*其质量管理体系完全于我司体系合为一体的供应商为认证供应商-5级供应商

每次升级成功后,系统会发出提示邮件通知